## 政府電子採購網標案查詢流程說明

- 1. 點選政府電子採購網首頁/常用查詢/標案查詢,或點選此連結
- 2. 輸入查詢條件,例如標案名稱關鍵字,點選【勞務】,點選查詢。

|            |                                                    |                                                                          |                                            |                                                     | ···· English   網站導覽 | 意見信箱   行動版       |
|------------|----------------------------------------------------|--------------------------------------------------------------------------|--------------------------------------------|-----------------------------------------------------|---------------------|------------------|
| 政府電子拔      | <b>K購網</b>                                         |                                                                          |                                            | A                                                   | 豊服務電話:0800-080512 👌 | CONTRACT.        |
|            | ∷₽ 首頁>招標查詢                                         |                                                                          |                                            | a para Salva                                        |                     |                  |
| ,如何使用      | 招標了                                                | <b>査</b> 詢                                                               |                                            |                                                     |                     |                  |
| · 用戶論壇     | 招標查詢 決                                             | ·標查詢 全文檢索 公                                                              | 告日期查詢                                      | 機關名稱查詢                                              | 標的分類查詢 招標           | <b>《公告地圖查詢</b> 》 |
| •服務專區      |                                                    | 財物出租                                                                     | I查詢   財物                                   | 變膏查詢 列印                                             | 領標憑據                |                  |
| ,常用查詢      | 查詢万式 @機關名稱                                         |                                                                          | 止公告<br>一 香詢                                | 機關代碼                                                |                     | 香詢               |
| ,國外採購      | @標案名稱                                              |                                                                          |                                            | 標案案號                                                |                     |                  |
| • 教育訓練     | *招標類型                                              | 招標公告                                                                     |                                            | (查詢條件包含                                             | 「標案案號」時,可夠          | 色填「公告日期」)        |
| ,知識管理      | ▲招標万式<br>★公告日期                                     | ● 當日 ◎ 等標期内                                                              | 0 108/08/30                                | ·                                                   | 9/05                |                  |
| ,下載專區      | 標的分類                                               | ◎工程◎財物◎勞                                                                 | 務                                          |                                                     |                     |                  |
| • 相關連結     | 適用之條約或<br>協定                                       | ■ 適用WTO政府採購<br>■ 適用臺星經濟夥伴                                                | 協定(GPA)「<br>協定(ASTEP)                      | ■ 適用臺紐經濟<br>)                                       | 合作協定(ANZTEC)        |                  |
| ,採購統計      |                                                    |                                                                          |                                            | 查詢                                                  |                     |                  |
| 加值服務<br>訂問 | 註: ◎符號 × 代<br>◎若查不到E<br>◎若欲以細ŋ<br>◎國防部軍術<br>◎功能使用語 | 表必填 @ 代表關鍵字<br>已公告的資料,表示此對<br>頁標的分類(如84電腦及<br>精局新增1個機關,生產<br>清參考:首頁>如何使用 | 。<br>案正在進行更<br>相關服務) 查<br>製造中心機<br> >廠商端>線 | 更正公告中。<br>[韵者,請使用 <b>」</b><br>關代碼為3.5.10.1<br>[上教學。 | 標的分類查詢」功能<br>00。    | 0                |

#### 3. 進入公告清單畫面,點選標案名稱,即可進入招標公告文件

…》 首頁>標案查詢

## 標案查詢

註: 檢視招標公告,請點選標案名稱或傳輸次數欄位下方之序號,如招標公告01 ③ 可檢視招標公告後,選擇電子領標按鈕 ④ 查詢結果依公告日期遞減排序,即最新公告之標案在最上方

|   |    |                  |                                                        |           |                     |          |           | (         | ) 友著     | <b>∮列印</b> |
|---|----|------------------|--------------------------------------------------------|-----------|---------------------|----------|-----------|-----------|----------|------------|
| 1 | 頁次 | 機關<br>名稱         | 標案案號<br>標案名稱                                           | 傳輸<br>次數  | 招標<br>方式            | 採購<br>性質 | 公告<br>日期  | 截止<br>投標  | 預算<br>金額 |            |
|   | 1  | 新北市政府環境<br>保護局   | 108-116<br>1 <u>08年度新北市環、檢、警</u><br>聯合稽查重案組論壇          | <u>01</u> | 公開取得<br>報價單或<br>企劃書 | 勞務類      | 108/09/05 | 108/09/11 |          | 900,000    |
|   | 2  | 彰化縣溪州鄉公<br>所     | 1080820<br>彰化縣溪州鄉公所暨調解會<br>108年度員工藝文康樂活動               | <u>02</u> | 公開取得<br>報價單或<br>企劃書 | 勞務類      | 108/09/05 | 108/09/10 |          | 237,000    |
|   | 3  | 臺中市后里區后<br>里國民小學 | 10808<br>操場整建工程委託設計監造<br>技術服務                          | <u>01</u> | 公開取得<br>報價單或<br>企劃書 | 勞務類      | 108/09/05 | 108/09/19 |          | 257,069    |
|   | 4  | 新竹縣政府            | A108-059<br>「新竹縣橫山區社會福利服<br>務中心耐震補強工程委託規<br>劃設計監造技術服務」 | <u>01</u> | 公開取得<br>報價單或<br>企劃書 | 勞務類      | 108/09/05 | 108/09/12 |          | 300,000    |
|   | 5  | 連江縣東引鄉公<br>所     | 108-56A-01-1080822<br>108年東引鄉老人杰政經參<br>訪活動—日本九州五日遊     | <u>02</u> | 公開取得<br>報價單或<br>企劃書 | 勞務類      | 108/09/05 | 108/09/11 |          | 975,000    |
|   | 6  | 南投縣竹山鎮公<br>所     | 108A025<br>山崇里9鄰抗溝整治二期工<br>程等3件委託設計及監造                 | <u>01</u> | 公開取得<br>報價單或<br>企劃書 | 勞務類      | 108/09/05 | 108/09/11 |          | 596,629    |
|   |    |                  | 10000054                                               |           |                     |          |           |           |          |            |

### 4. 檢視詳細招標條件

∷≫ 首頁>標案查詢

電子領標

招標文件會員線上瀏覽請先登入

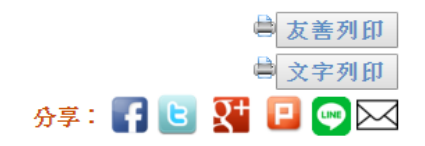

# 公開取得報價單或企劃書公告

公告日:108/09/05

| 機關資料 | 機關代碼   | 3.97.14.4                                             |
|------|--------|-------------------------------------------------------|
|      | 機關名稱   | 高雄市立凱旋醫院                                              |
|      | 單位名稱   | 高雄市立凱旋醫院                                              |
|      | 機關地址   | 802高雄市苓雅區凱旋二路130號                                     |
|      | 聯絡人    | 鄭筱諭                                                   |
|      | 聯絡電話   | (07)7513171分機2330                                     |
|      | 傳真號碼   | (07)7160221                                           |
|      | 電子郵件信箱 | janes103@kcg.gov.tw                                   |
|      | 標案案號   | KMK\$1083054                                          |
|      | 標案名稱   | 「以智慧生活社區營造建構與延伸個人和社區災後心理重建與耐災力之工作<br>模式之行動研究(II)」研究人員 |
|      | 標的分類   | 勞務類<br>63 - 零售業服務;個人及家用品維修服務                          |
|      | 財物採購性質 | 非屬財物之工程或勞務                                            |
|      | 採購金額級距 | 未達公告金額                                                |
|      | 辦理方式   | 自辦                                                    |
| 叔    | 依據法條   | 採購法第49條                                               |